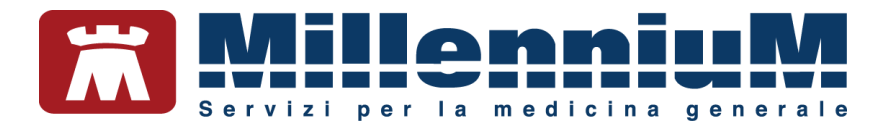

# MILLEWIN MILLEBOOK PAZIENTE

## MANUALE D'USO

VER.20.0.20

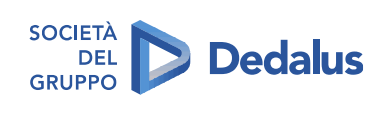

MILLENNIUM S.r.I. - Direzione e coordinamento Dedalus Italia S.p.A. Sede legale: Via di Collodi, 6/C, 50141 Firenze / Tel. 055 45544.1 - Fax 055 4554.420 Call Center 800 949 502 - www.millewin.it commerciale.millennium@dedalus.eu - PEC: millenniumfirenze@legalmail.it Cap. soc. € 3.840.000 i.v. - R.E.A. Firenze 558973 Registro Imprese Firenze - Codice Fiscale e Partita IVA 05588740489

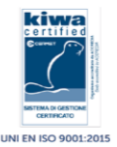

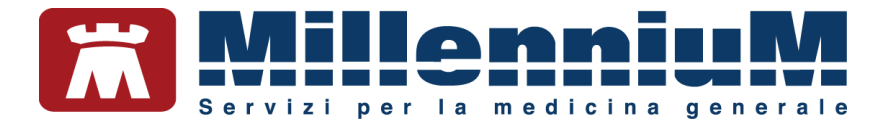

#### PROPRIETA' DELLE INFORMAZIONI

Il presente manuale d'uso è un documento emesso da Millennium. Costituisce parte integrante del Software Millewin, pertanto deve essere conservato con la massima cura durante la vita operativa del software, in un luogo facilmente accessibile e noto a tutti gli utilizzatori, al riparo da liquidi e quant'altro ne possa compromettere lo stato di leggibilità. Gli operatori ed i manutentori devono poterlo reperire e consultare rapidamente in qualsiasi situazione.

Eventuali copie del documento dovranno essere regolarizzate inoltrando richiesta a Millennium.

Nell'ipotesi che Millennium apporti modifiche/migliorie al software Millewin, il presente manuale verrà aggiornato e le aggiunte costituiranno parte integrante del software. È fatto esplicito divieto apportare qualsiasi modifica al presente manuale. La non ottemperanza a questa norma rende libera Millennium da ogni responsabilità e resa di garanzia.

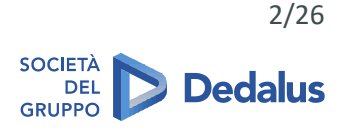

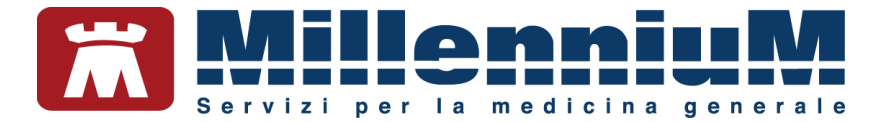

### **DOCUMENT REVISION**

| Rev Number | Rev Date   | Summary of<br>Changer | Responsible       |
|------------|------------|-----------------------|-------------------|
| 0          | 02/02/2021 | Prima emissione       | Antonello Guggino |
|            |            |                       |                   |
|            |            |                       |                   |

### **APPROVALS**

| Approver             | Function                        | Role     | Date      |  |
|----------------------|---------------------------------|----------|-----------|--|
| Antonello<br>Guggino | Product Owner                   | Author   | 2/02/2021 |  |
| Emanuela<br>Consoli  | Product<br>Marketing<br>Manager | Approver | 2/02/2021 |  |
|                      |                                 |          |           |  |

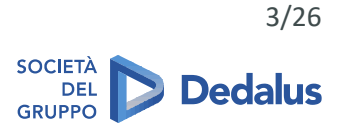

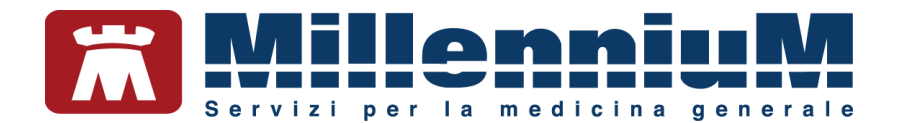

### **MARCATURA CE**

Il dispositivo medico Millewin è realizzato in Conformità con le direttive UE pertinenti.

| -  | Millennium S.r.l Via di Collodi 6/C<br>50141 Firenze -Italy<br>Tel. +39055455441 |    |
|----|----------------------------------------------------------------------------------|----|
| M  | 2021                                                                             | CE |
| RE | Millewin                                                                         |    |
| SN | 20.0.20                                                                          | i  |

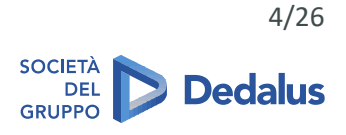

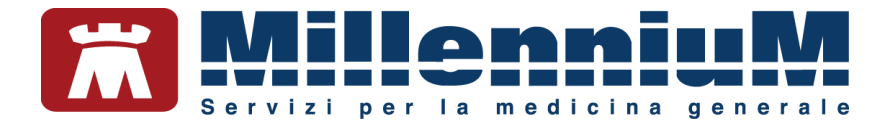

#### SOMMARIO

| REGISTRAZIONE SUL PORTALE MILLEBOOK   | 6  |
|---------------------------------------|----|
| UTILIZZO MILLEBOOK                    | 9  |
| Richiedere una prescrizione al medico | 16 |
| Invio di un messaggio                 | 19 |
| Ricezione di un messaggio             | 21 |
| Richiesta di un appuntamento          | 22 |
| Inviare una Misurazione medica        | 24 |
| STATO DELLE RICHIESTE                 | 25 |

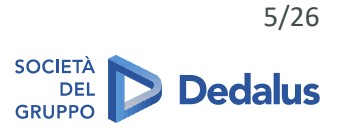

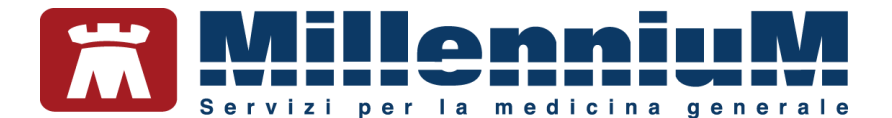

#### **REGISTRAZIONE SUL PORTALE MILLEBOOK**

Il paziente arruolato dal medico riceverà un messaggio al proprio indirizzo e-mail.

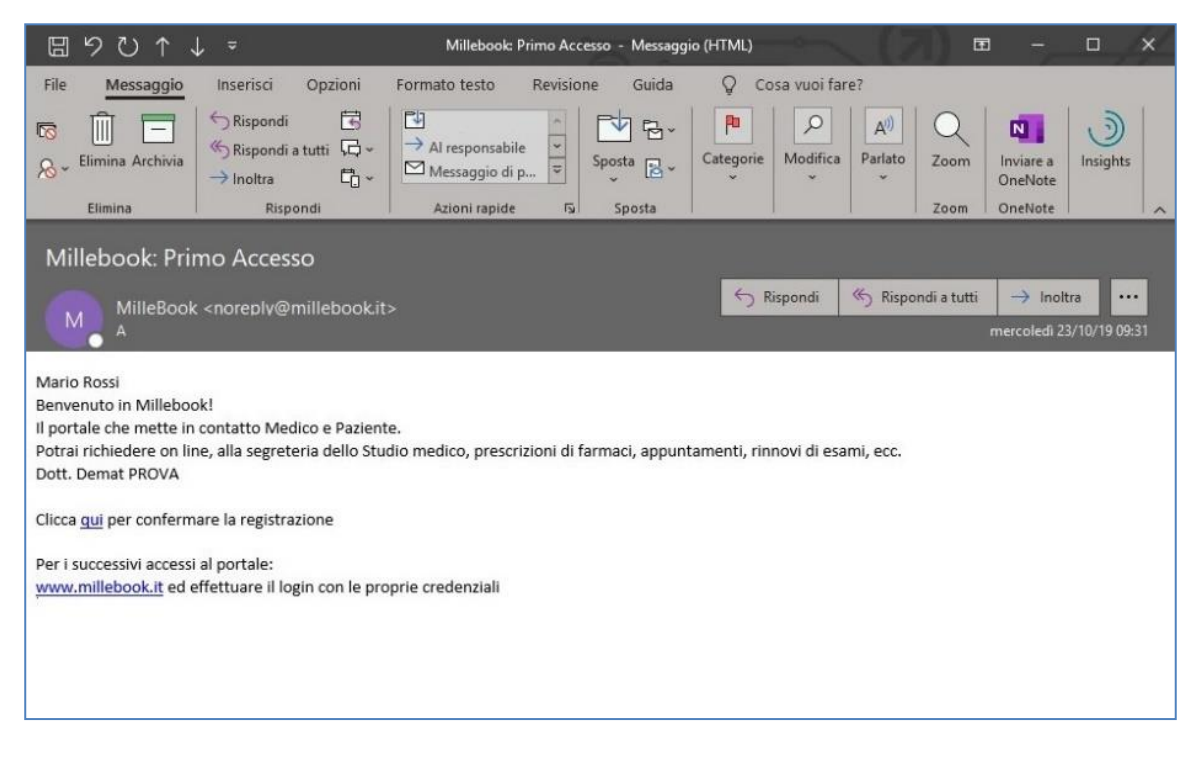

Cliccando su "Clicca <u>qui</u>" si accede al browser per effettuare la registrazione.

ATTENZIONE! Si consiglia l'utilizzo di browser compatibili con l'applicazione: Google Chrome, Edge

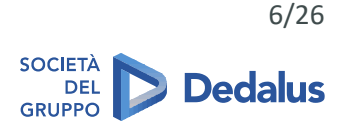

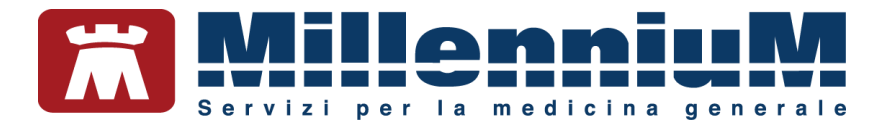

| Benvenuto in Milleb              | ook!                       |
|----------------------------------|----------------------------|
| Scegli il tuo username           | e la tua                   |
| password                         | C aprattari a              |
| contenere almeno una lettera e u | o caratten e<br>in numero) |
| Usemame                          | ۵                          |
| Password                         | <b>a</b>                   |
| Ripeti password                  |                            |
| Accetto le condizioni d'us       | 0                          |

È necessario leggere le condizioni di utilizzo e accettarle per proseguire. Il file PDF può essere salvato.

| È stato scelto di aprir | e:                                                                |
|-------------------------|-------------------------------------------------------------------|
| 🔁 condizioni.pdf        |                                                                   |
| tipo: Adobe Ad          | robat Document (210 kB)                                           |
| da: https://ww          | w.millebook.it                                                    |
| Che cosa deve fare      | Firefox con questo file?                                          |
| Aprirlo con             | Adobe Reader (predefinita)                                        |
| 🔘 <u>S</u> alva file    |                                                                   |
| 🔲 Da ora in ava         | nti esegui questa azione per tutti i <u>f</u> ile di questo tipo. |
|                         |                                                                   |
|                         |                                                                   |

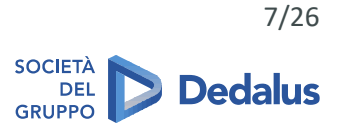

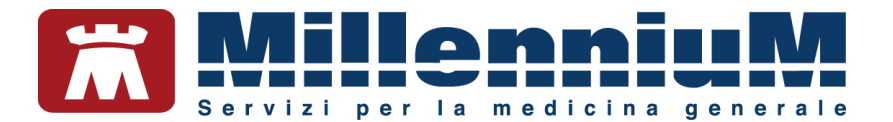

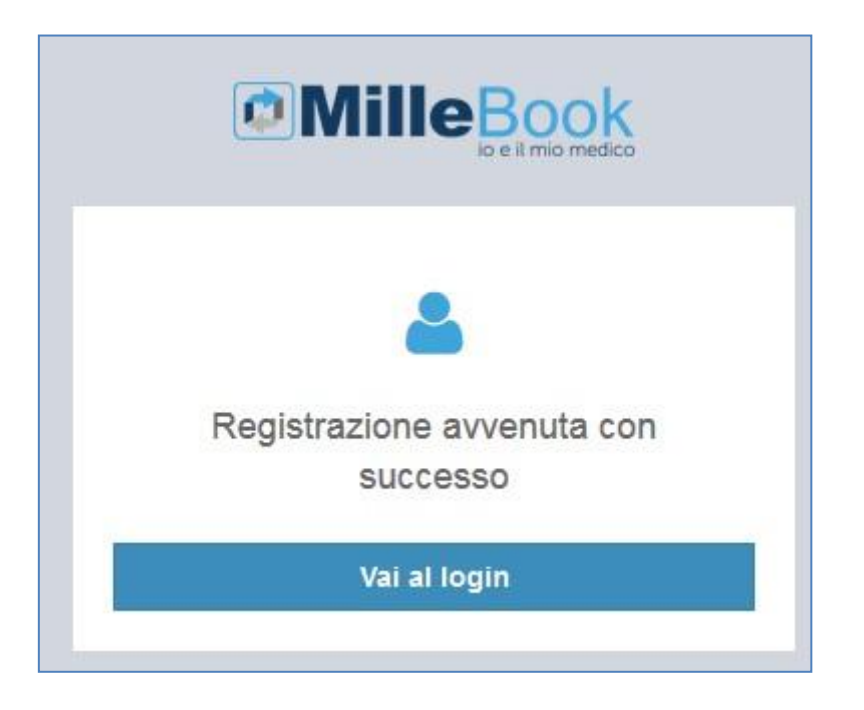

Una volta effettuata la registrazione, è possibile accedere a MilleBook con le proprie credenziali: www.millebook.it

| Autenticati per en    | trare in MilleBook |
|-----------------------|--------------------|
| fabiorossi            | 4                  |
|                       | <b>a</b>           |
|                       | Entra              |
| lai dimenticato le tu | le credenziali?    |
| Consulta il manuale   | utente             |

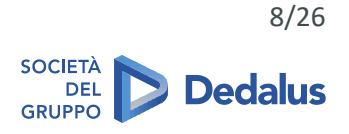

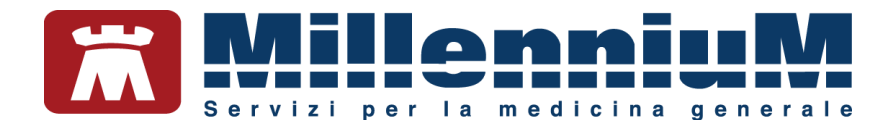

#### UTILIZZO MILLEBOOK

Al primo accesso, MilleBook si presenterà così:

| Ø                               |                                                                                              |                                                                                                    |                                                              | 🖾 🗘 🌔 FABIO ROSSI 🗄 |
|---------------------------------|----------------------------------------------------------------------------------------------|----------------------------------------------------------------------------------------------------|--------------------------------------------------------------|---------------------|
|                                 | Anagrafica<br>Cartella Clinica<br>Medico<br>Documenti<br>Misurazioni Mediche<br>Prescrizioni | FABIO ROSSI <sup>©</sup> <sup>®</sup> Maschio <sup>©</sup> Data di Nascita         09 Jan 1940 <sup>©</sup> Gruppo Sanguigno         ARh+             Ultima         Sincronizza         10/12/20 05:43:51         zione | Residenza<br>VIA DELLE CAPANNE 11<br>70025 GRUMO APPULA (BA) |                     |
| T<br>T<br>T<br>T<br>T<br>T<br>T | Messaggi<br>Appuntamenti<br>Manuale                                                          | Esenzioni<br>Diabete mellito<br>Terapia del dolore severo<br>Ipertensione arteriosa (St. II e III)                                                                                                    |                                                              |                     |
| Version:<br>Copyrig             | : 2.0.6<br>ht: Millennium s.r.l.                                                             |                                                                                                    |                                                              |                     |

In basso a sinistra si visualizzeranno gli eventuali messaggi inviati dal proprio medico.

| l'ambulatorio rimarrà chiuso dal giorno 24 dicembre al giorno 27 compreso. | × |
|----------------------------------------------------------------------------|---|
|                                                                            |   |

Dalle **Impostazioni** è possibile impostare un'immagine di profilo, modificare la password e cancellarsi definitivamente dal portale.

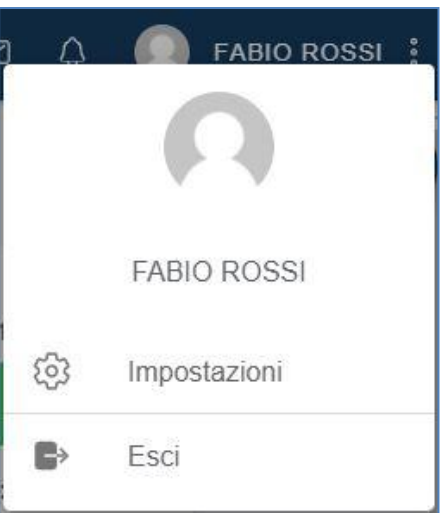

9/26

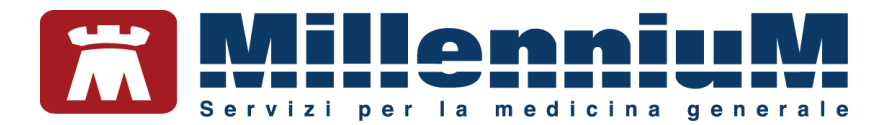

| ¢                         |                                                                            |                                                                                                    | 🖾 🗘 🙆 ғавіо | ROSSI : |
|---------------------------|----------------------------------------------------------------------------|----------------------------------------------------------------------------------------------------|-------------|---------|
| د<br>۲۵<br>۲۵             | Anagrafica<br>Cartella Clínica<br>Medico<br>Documenti                      | FABIO ROSSI<br>CAMBIA IMMAGINE PROFILO                                                                                                    |             |         |
|                           | Misurazioni Mediche<br>Prescrizioni<br>Messaggi<br>Appuntamenti<br>Manuale | In caso di urgenze sarà contatto questo numero         ✓       fabio.rossi@gmail.com         Residenza         VIA DELLE CAPANNE 11         70025 GRUMO APPULA (BA)         Sistema                       | G           |         |
| PRI<br>Version<br>Copyrig | VACY POLICY<br>265<br>ht Millennium s.t.                                   | MODIFICA PASSWORD         Image: Souro         Cambia Lingua         Version: 2.0.6         CANCELLAMI DAL PORTALE         Attenzione una volta cancellato perderai futti i fuoi dati ed i fuoi documenti | Italiano ~  |         |

Nella sezione **Anagrafica**, si visualizzano i dati anagrafici che il medico ha registrato in Millewin e le esenzioni.

| ¢                        |                                                                                              |                                                                                                    | 🖾 🗘 🌔 FABIO ROSSI 🗄 |
|--------------------------|----------------------------------------------------------------------------------------------|----------------------------------------------------------------------------------------------------|---------------------|
|                          | Anagrafica<br>Cartella Clinica<br>Medico<br>Documenti<br>Misurazioni Mediche<br>Prescrizioni | FABIO ROSSI     Residenza       Image: Maschio     VIA DELLE CAPANNE 11<br>70025 GRUMO APPULA (BA)       Image: Data di Nascita     09 Jan 1940       Image: Gruppo Sanguigno     ARh+       Image: Dittima<br>Sincronizza     10/12/20 05:43:51<br>zione |                     |
| PR<br>Version<br>Copyrig | Messaggi<br>Appuntamenti<br>Manuale<br>IVACY POLICY<br>: 20.6<br>ht: Millennium a.r.l.       | Esenzioni<br>Diabete mellito<br>Terapia del dolore severo<br>Ipertensione arteriosa (St. II e III)                                                                                                    |                     |

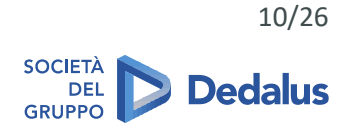

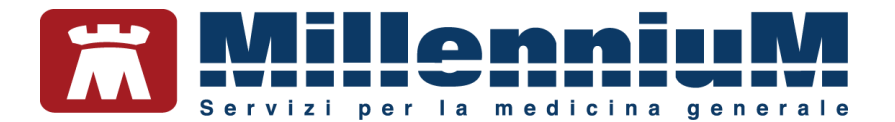

Nella sezione **Cartella clinica**, si visualizzano le Vaccinazioni, le Allergie e i Problemi rilevanti che il medico ha registrato in cartella.

| ٢                         |                                                                                                    |                                                                                                    |   |          | 🖾 🗘 🌔 Fabio Rossi 🚦                                                                                                    |
|---------------------------|----------------------------------------------------------------------------------------------------|----------------------------------------------------------------------------------------------------|---|----------|----------------------------------------------------------------------------------------------------|
|                           | Anagrafica<br>Cartella Clinica<br>Medico<br>Documenti<br>Misurazioni Mediche<br>Prescrizioni<br>Messaggi<br>Appuntamenti<br>Manuale | Vaccinazioni<br>INFLUENZA<br>Somministrata II 01 Oct 2020<br>Richiamo II 01 Oct 2020<br>Categoria a rischio<br>DIF/TETANO<br>Somministrata II 27 Feb 2004<br>DTPA AD./ADULTI<br>Somministrata II 14 Jan 2016<br>EPATITE A+B ADU<br>Somministrata II 07 Oct 2006<br>EPATITE B<br>Somministrata II 26 Juli 1996<br>MENING ACWY<br>Somministrata II 14 Jan 2016<br>PNEUMOCOCCO<br>Somministrata II 06 Jan 2005<br>Categoria a rischio | 0 | Allergie | Problemi<br>CARDIOPATIA ISCHEMICA<br>Aperto II 26 Nov 2014<br>K PROSTATA<br>Aperto II 18 Dec 2014<br>IPERTENSIONE ARTERIOSA<br>Aperto II 09 Mar 2015<br>DIABETE MELLITO TIPO 2<br>Aperto II 09 Mar 2015<br>EPATITE C CRONICA<br>Aperto II 10 Mar 2017<br>COLECISTOPATIA<br>Aperto II 13 Dec 2013 |
| PRI<br>Version<br>Copyrig | VACY POLICY<br>2.0.6<br>ht Millennium s.r.l.                                                                                        | Somministrata il 29 Mar 1973<br>VAIOLO<br>Somministrata il 26 Sep 1975                                                                                                    |   |          |                                                                                                    |

Nella sezione Medico, si visualizzano i recapiti e gli orari degli ambulatori medici.

|                          |                                                                                                    |                                                                                                    | 🖾 🗘 🌔 FABIO ROSSI 🗄                                                                                                    |
|--------------------------|----------------------------------------------------------------------------------------------------|----------------------------------------------------------------------------------------------------|----------------------------------------------------------------------------------------------------|
|                          | Anagrafica<br>Cartella Clinica<br>Medico<br>Documenti<br>Misurazioni Mediche<br>Prescrizioni<br>Messaggi<br>Appuntamenti<br>Manuale | Dott. Antonello GUGGINO<br>Ambulatori<br>Ambulatorio via Mazzini<br>Go 555 3662103<br>Dot 52 36680<br>Co Iun - merc - ven dalle dalle 8.30 alle ore 13.30 | <ul> <li>Ambulatorio via Rossini</li> <li>055 3698774</li> <li>055 3611258</li> <li>mart - giov dalle dalle 14.30 alle ore 19.30</li> </ul> |
| PR<br>Version<br>Copyrig | IVACY POLICY<br>2.0.6<br>ht: Millennium s.r.l.                                                                                      |                                                                                                    |                                                                                                    |

© MILLENNIUM srl Documento PUBBLICO

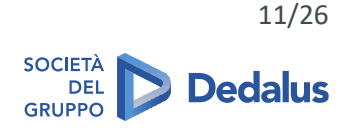

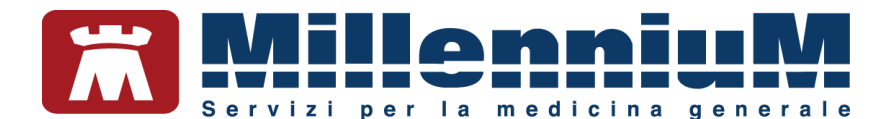

Nella sezione **Documenti**, si visualizzano tutti i documenti ricevuti o inviati al proprio medico. Qui sono disponibili i PDF delle prescrizioni ricevute.

| Ø   |                     |                  |          |               |     | ⊠ ¢ ()                | FABIO ROSSI |
|-----|---------------------|------------------|----------|---------------|-----|-----------------------|-------------|
|     |                     |                  | RICEVU   | ITI           | INV | ΙΑΤΙ                  | *           |
| Do  | Anagrafica          |                  |          |               |     |                       |             |
| 8   | Cartella Clinica    | 18 nov 2020      |          |               |     |                       |             |
| Ŷ   | Medico              | L.               |          |               |     |                       |             |
| ¢   | Documenti           | A                | 1        |               |     |                       |             |
| ß   | Misurazioni Mediche | Promemoria_FURC  |          |               |     |                       |             |
| 8   | Prescrizioni        | E (LASIX).pdf    |          |               |     |                       |             |
|     | Messaggi            | 11 pov 2020      |          |               |     |                       |             |
|     | Appuntamenti        | 1111072020       |          |               |     |                       |             |
| 1   | Manuale             |                  |          | A             |     | A                     |             |
|     |                     | Promemoria_APIDI | RA.pdf 🗘 | Promemoriapdf | Ģ   | Promemoria_APIDRA.pdf | ¢           |
|     |                     | 10 nov 2020      |          |               |     |                       |             |
| PRI | VACY POLICY         | Promemoria APID  | RA.pdf   |               |     |                       |             |

Nella sezione **Misurazioni**, si visualizzano tutti le misurazioni registrate dal proprio medico in Millewin e le nuove Misurazioni inserite dal paziente.

|                         |                               |                                              | 🖾 🗘  Fae                | IIO ROSSI |
|-------------------------|-------------------------------|----------------------------------------------|-------------------------|-----------|
|                         | CAR                           | D                                            | LIST                    | (+        |
| Anagrafica              |                               |                                              |                         |           |
| 🖹 Cartella Clinica      | Glicemia<br>09 Dec 2020 16:12 | Saturazione di ossigeno<br>09 Dec 2020 16:11 | Frequenza Cardiaca      |           |
| V Medico                | Automisurazione: SI           | Automisurazione: SI                          | Automisurazione: SI     |           |
| 🖒 Documenti             | Vista: SI                     | Vista: SI                                    | Vista: SI               |           |
| 🖋 Misurazioni Mediche   | GLICEMIA 63                   | SPO2 83                                      | FC 99                   |           |
| Prescrizioni            |                               |                                              |                         |           |
| Messaggi                | Pressione                     | Frequenza Cardiaca                           | Pressione               |           |
| Appuntamenti            | 09 Dec 2020 16:11             | 07 Dec 2020 11:11                            | 07 Dec 2020 11:11       |           |
|                         | Automisurazione: SI           | Automisurazione: SI                          | Automisurazione: SI     |           |
| (1) Manuale             | Vista: SI                     | Vista: SI                                    | Vista: SI               |           |
|                         | MASSIMA 130                   | FC 98                                        | MINIMA 90               |           |
|                         | MINIMA 90                     |                                              | MASSIMA 110             |           |
|                         |                               |                                              |                         |           |
|                         | Peso Altezza e BMI            | Temperatura corporea                         | Saturazione di ossigeno |           |
|                         | Automisurazione: SI           | Automisurazione: SI                          | Automisurazione: SI     |           |
| PRIVACY POLICY          | Vista: SI                     | Vista: SI                                    | Vista: SI               |           |
| Version: 2.0.6          |                               |                                              |                         |           |
| sopynynt millennan e.s. | PESO 46                       | TEMPERA 40                                   | SP02 87                 | +         |

È possibile inserire le auto misurazioni da inviare al proprio medico.

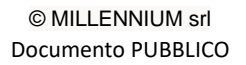

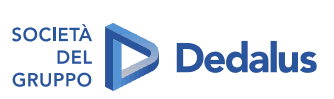

12/26

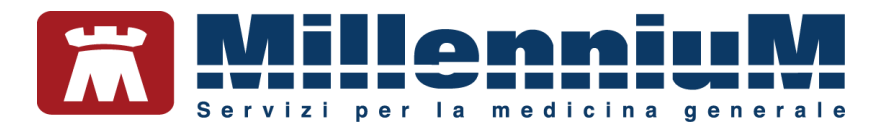

| MilleBook |  | Mil | leB | ook |
|-----------|--|-----|-----|-----|
|-----------|--|-----|-----|-----|

| <b>W</b>                 |                                                |                                    |                                   | M 🗘 🔛 FABIO ROSSI                         |  |  |
|--------------------------|------------------------------------------------|------------------------------------|-----------------------------------|-------------------------------------------|--|--|
| Do                       | Anagrafica                                     | Peso Altezza e BMI                 | Pressione                         | Frequenza Cardiaca                        |  |  |
| 8                        | Cartella Clinica                               | Peso (Kg) Altezza (cm)             | Minima (mmHg) Massima (mmHg)      | Battiti (bpm)                             |  |  |
| С<br>С                   | Medico<br>Documenti                            | Data () Orario<br>11/12/2020 16:42 | Data C Orario<br>11/12/2020 16:42 | Data 🕑 Orario<br>11/12/2020 16:42         |  |  |
| <i>»</i>                 | Misurazioni Mediche<br>Prescrizioni            | SALVA                              | SALVA                             | SALVA                                     |  |  |
|                          | Messaggi<br>Appuntamenti                       | Glicemia                           | Tempo di protrombina (INR)        | Saturazione ossigeno con<br>pulsossimetro |  |  |
| 1                        | Manuale                                        | Valore (mg/dl)                     | Valore (secondi)                  | Percentuale (%)                           |  |  |
|                          |                                                | Data C Orario<br>11/12/2020 16:42  | Data C Orario<br>11/12/2020 16:42 | Data Oratio<br>11/12/2020 16:42           |  |  |
|                          |                                                | SALVA                              | SALVA                             | SALVA                                     |  |  |
|                          |                                                | Temperatura corporea               | Numero atti respiratori al minuto |                                           |  |  |
| PR<br>Version<br>Copyrig | IVACY POLICY<br>2.0.6<br>ht: Millennium s.r.l. | Gradi (*)                          | Numero (Al Minuto)                |                                           |  |  |

Nella sezione Prescrizioni, si visualizzano lo storico e lo stato delle prescrizioni ricevute e quelle richieste al proprio medico.

|                              |                                                   |                                                        | 🖾 🗘 🚺 F                                    | ABIO ROSSI 🚦 |
|------------------------------|---------------------------------------------------|--------------------------------------------------------|--------------------------------------------|--------------|
|                              | CARD                                              |                                                        | LIST                                       | <b>(</b> +   |
| Anagrafica                   | diana aikili anlla anaisan Daawaa                 | -11                                                    |                                            |              |
| Cartella Clinica             | iono disponibili nella sezione <u>Docume</u>      | nu                                                     |                                            |              |
| V Medico                     |                                                   |                                                        |                                            |              |
| Documenti                    | LASIX*30CPR 25MG<br>18 Nov:2020 11:34             | APIDRA*SOLOST SC 5PEN<br>100U/ML                       | CARDIOASPIRIN*30CPR<br>GAST 100MG          |              |
| Se Misurazioni Mediche       | Persterrist                                       | 11 NOV 2020 10.54                                      | 21 0012020 15.56                           |              |
| Prescrizioni                 | Nessuna posologia                                 | Posologia:<br>Nessuna posologia                        | Posologia:<br>Nessuna posologia            |              |
| Messaggi                     | Note:<br>1 scatola grazie                         | Note:                                                  | Note:                                      |              |
| Appuntamenti                 | Risposta:                                         | Nessuna nota                                           | Nessuna nota                               |              |
| <ol> <li>Manuale</li> </ol>  | Nessuna risposta                                  | Risposta:<br>Nessuna risposta                          | Risposta:<br>Nessuna risposta              |              |
|                              | √ Approvata                                       | ✓ Approvata                                            | √ Approvata                                |              |
|                              | OLEVIA*20CPS MOLLI<br>1000MG<br>22 Sep 2020 12:24 | CARDIOASPIRIN*30CPR<br>GAST 100MG<br>21 Sep 2020 08:31 | PLAVIX*28CPR RIV 75MG<br>18 Sep 2020 09:28 |              |
|                              |                                                   |                                                        | Posologia:                                 |              |
| PRIVACY POLICY               | Posologia:<br>Nessuna posologia                   | Posologia:<br>Nessuna posologia                        | Nessuna posologia                          |              |
| Version: 2.0.6               | Note:                                             | Note:                                                  | Nessuna nota                               |              |
| Copyright: Millennium s.r.l. | quantità 2                                        | Nessuna nota                                           | Risposta;                                  | -            |

È possibile richiedere le prescrizioni dei farmaci continuativi e Prescrizioni NON in elenco.

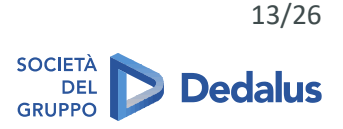

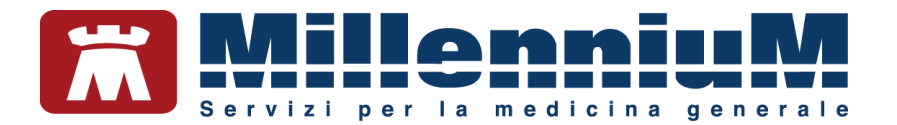

| ¢                  |                                  |                |                                                                                     | ⊠ ¢ () | FABIO ROSSI |
|--------------------|----------------------------------|----------------|-------------------------------------------------------------------------------------|--------|-------------|
| 2                  | Anagrafica<br>Cartella Clinica   |                | LASIX*30CPR 25MG<br>Posologia: Nessuna posologia<br>Note: Nessuna nota              |        |             |
| С,                 | Medico                           |                | CARDURA*30CPR 2MG<br>Posologia: Nessuna posologia<br>Note: Nessuna nota             |        |             |
| ð<br>ø             | Documenti<br>Misurazioni Mediche |                | APIDRA*SOLOST SC 5PEN 100U/ML<br>Posologia: Nessuna posologia<br>Note: Nessuna nota |        |             |
|                    | Prescrizioni                     |                | COUMADIN*30CPR 5MG<br>Posologia: Nessuna posologia<br>Note: Nessuna nota            |        |             |
|                    | Appuntamenti                     |                | EUTIROX*50CPR 100MCG<br>Posologia: Nessuna posologia<br>Note: Nessuna nota          |        |             |
| (1)                | Manuale                          |                | Prescrizione NON in elenco                                                          |        |             |
|                    |                                  | Note<br>2 scat | le per favore, grazie                                                               |        |             |
|                    |                                  |                | AIVNI                                                                               |        | -           |
| PRI                | VACY POLICY                      |                |                                                                                     |        |             |
| Version<br>Copyrig | 2.0.6<br>ht: Millennium s.r.l.   |                |                                                                                     |        |             |

Nella sezione **Messaggi**, si visualizzano l'elenco dei messaggi ricevuti e quelli inviati al proprio medico. Gli allegati verranno salvati nella sezione Documenti.

|                                                                                                    |                                                                                                    | ۵ 💽    | FABIO ROSSI |
|----------------------------------------------------------------------------------------------------|----------------------------------------------------------------------------------------------------|--------|-------------|
| Anagrafica<br>Cartella Clínica<br>U Medico                                                            | 11 Dec 2020 04:52<br>Notifica del medico<br>l'ambulatorio rimarrà chiuso dal giorno 24 al giorno 27 compreso<br>Messaggio inviato<br>11 Dec 2020 04:52<br>Buonasera Dottore, le invio il risultato del Tampone effettuato presso la struttura privata | ۲<br>۲ |             |
| <ul> <li>Misurazioni Mediche</li> <li>Prescrizioni</li> <li>Messaggi</li> <li>Appuntamenti</li> </ul> |                                                                                                    |        | -           |
| <ol> <li>Manuale</li> </ol>                                                                           |                                                                                                    |        |             |
| PRIVACY POLICY<br>Version: 20.6<br>Copyright: Millennium s.r.l.                                       |                                                                                                    |        |             |

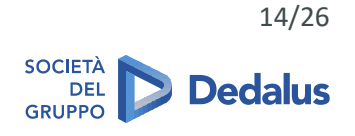

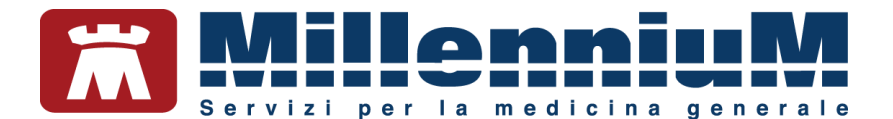

Nella sezione **Appuntamenti**, si possono richiedere appuntamenti al medico e controllare lo stato dell'appuntamento.

|                                                                                                    |                                                          | 🖾 🗘 🌔 Fabio Rossi 🗄                                                                                                    |
|----------------------------------------------------------------------------------------------------|----------------------------------------------------------|----------------------------------------------------------------------------------------------------|
| Anagrafica Cartella Clínica V Medico Documenti Misurazioni Mediche Prescrizioni Messaggi Appuntamenti Manuale PRIVACY POLICY Version: 2.0 8 Copyright: Milennium z.r.l. | Ambulatorio via Mazzini          Ambulatorio via Rossini | Data         14/12/2020         dalle         12         ate         13         VISITA AMBULATORIALE         vote         portere[anche mio padre |

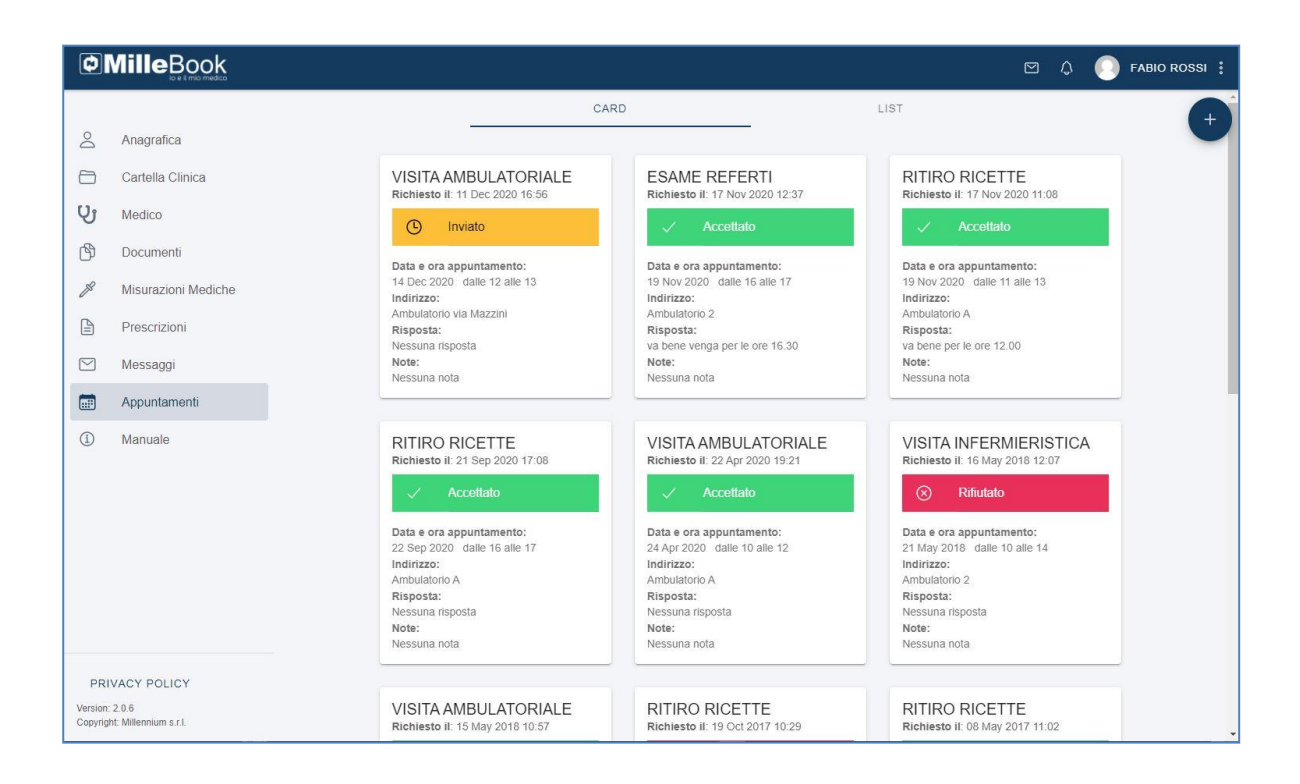

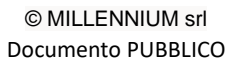

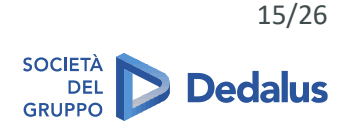

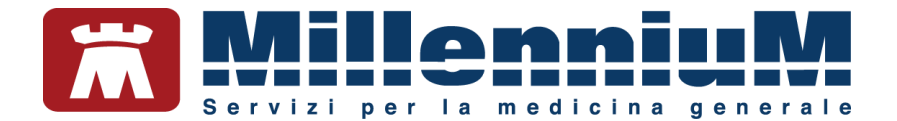

#### Richiedere una prescrizione al medico

Entrare nella sezione Prescrizioni =>

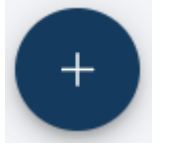

|                     |                                  |                                                                               | 🖾 🗘 💽 FABIO ROSSI 🗄 |
|---------------------|----------------------------------|-------------------------------------------------------------------------------|---------------------|
| ] Do                | Anagrafica                       | LASIX*30CPR 25MG Posologia: Nessuna posologia Note: Nessuna nota              |                     |
| ບ<br>ບ              | Cartella Clinica<br>Medico       | CARDURA*30CPR 2MG Posologia: Nessuna posologia Note: Nessuna nota             |                     |
| ß                   | Documenti<br>Misurazioni Mediche | APIDRA*SOLOST SC 5PEN 100U/ML Posologia: Nessuna posologia Note: Nessuna nota |                     |
|                     | Prescrizioni<br>Messaggi         | COUMADIN'30CPR 5MG  Posologia: Nessuna posologia  Note: Nessuna nota          |                     |
|                     | Appuntamenti                     | EUTIROX*50CPR 100MCG Posologia: Messuna posologia Note: Nessuna nota          |                     |
| (J)                 | manualo                          | Prescrizione NON in elenco                                                    |                     |
|                     |                                  | Note<br>2 scatole per favore, grazie                                          |                     |
|                     |                                  | INVIA                                                                         |                     |
| PRI                 | VACY POLICY                      |                                                                               |                     |
| Version:<br>Copyrig | 2.0.6<br>ht: Millennium s.r.l.   |                                                                               |                     |

Selezionare il farmaco in elenco (continuativo) o Prescrizione non in elenco, aggiungere (opzionale) le note e cliccare su **Invia**.

Operazione effettuata con successo

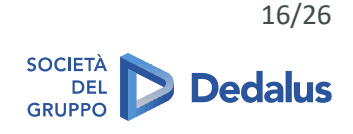

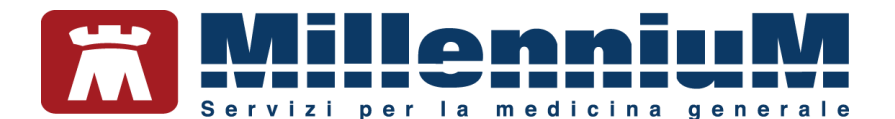

La prescrizione risulterà in attesa fino a quando il medico non la approverà o rifiuterà.

| Ø                           | <b>Ville</b> Book                                          |                                                                                                    | ٥ | ROSSI 🚦 |
|-----------------------------|------------------------------------------------------------|----------------------------------------------------------------------------------------------------|---|---------|
| od (1)                      | Anagrafica<br>Cartella Clinica                             | CARD LIST Gli allegati sono disponibili nella sezione Documenti                                                                                                    |   | +       |
| ک<br>الا<br>ا               | Medico<br>Documenti<br>Misurazioni Mediche<br>Prescrizioni | COUMADIN*30CPR 5MG<br>11 Dec 2020 15:48<br>Poslogia: Nessuna prosologia<br>Note: 2 scatole per favore: grazie<br>Risposta: Nessuna risposta<br>Stato: In Alfea<br>Tato: In Alfea<br>MUULIA |   |         |
| 1                           | Appuntamenti<br>Manuale                                    | LASIX*30CPR 25MG<br>18 Nov 2020 11:34<br>Posologia: Nessuna posologia<br>Note: 1 scatola, grazie<br>Risposta: Nessuna risposta<br>Stato: Approvata                                         |   |         |
|                             |                                                            | APIDRA*SOLOST SC 5PEN 100U/ML<br>11 Nov 2020 10:54<br>Posologia: Nessuna posologia<br>Note: Nessuna nota<br>Risposta: Nessuna risposta<br>Stato: Approvata                                 |   |         |
| PRI<br>Version:<br>Copyrigh | VACY POLICY<br>2.0.6<br>It Millennium s.r.l.               | CARDIOASPIRIN*30CPR GAST 100MG<br>21 Oct 2020 15:58<br>Posologia: Nessuna posologia<br>Note: Nessuna nota<br>Risposta: Nessuna risposta                                                    |   |         |

Quando il medico approverà la prescrizione, il paziente riceverà per ogni richiesta con risposta, una notifica nel MilleBook.

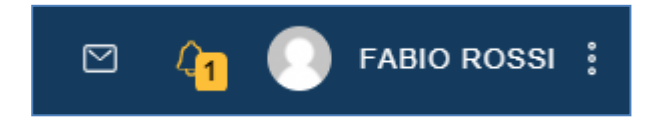

Andando in Prescrizioni, la prescrizione richiesta sarà in stato Approvata o Rifiutata.

Andando nella sessione **Documenti** sarà visibile il PDF della prescrizione prodotta dal medico.

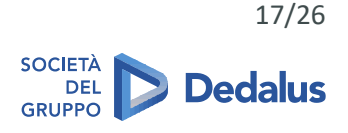

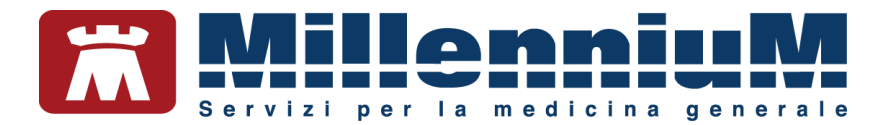

| ¢  |                     |                                                         |       |  |  |  |  |  |
|----|---------------------|---------------------------------------------------------|-------|--|--|--|--|--|
|    |                     | CAL                                                     | RD    |  |  |  |  |  |
| Do | Anagrafica          |                                                         |       |  |  |  |  |  |
| 8  | Cartella Clinica    | Gli allegati sono disponibili nella sezione <u>Docu</u> | menti |  |  |  |  |  |
| ហូ | Medico              |                                                         |       |  |  |  |  |  |
| ¢  | Documenti           | CARDURA*30CPR 2MG<br>14 Dec 2020 14:47                  |       |  |  |  |  |  |
| ß  | Misurazioni Mediche |                                                         |       |  |  |  |  |  |
|    | Prescrizioni        | Posologia:<br>Nessuna posologia                         |       |  |  |  |  |  |
|    | Messaggi            | Note:<br>Nessuna nota                                   |       |  |  |  |  |  |
|    | Appuntamenti        | Risposta:                                               |       |  |  |  |  |  |
| í  | Manuale             | Nessuna risposta                                        |       |  |  |  |  |  |
|    |                     | ✓ Approvata                                             |       |  |  |  |  |  |

La prescrizione sarà scaricabile e stampabile.

| SERVIZIO SANITARIO NAZIONALE                                      | RICETTA ELE                                    | TTRONICA-PROMEN | IORIA PER L | ASSISTITO |  |
|-------------------------------------------------------------------|------------------------------------------------|-----------------|-------------|-----------|--|
| Sicilia                                                           |                                                | 1900A           | 40050410    | 12        |  |
| COGNOME E NOME/INIZIALI DELL'ASSISTITO                            | D: PROVA2 TESTINPS<br>P: 23100 CITTA': SONDRIO | PROV: SO        | BAXBAX93B2  | 20H501T   |  |
| ESENZIONE:NON ESENTE SIGLA P                                      | ROVINCIA:AG CODICE ASL:201                     | DISPOSIZ        | IONI REGION | ALI:      |  |
|                                                                   | PRESCRIZIONE                                   |                 | QTA         | NOTA      |  |
| (023993037) LASIX*20CPR 500MG<br>(89C) FUROSEMIDE 500MG 20 UNITA* | USO ORALE                                      |                 | 2           |           |  |
|                                                                   |                                                |                 |             |           |  |

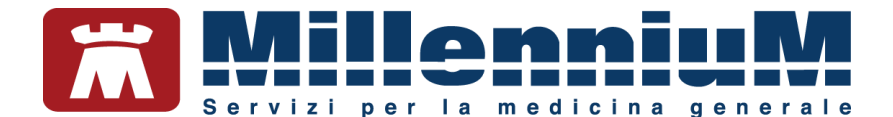

#### Invio di un messaggio

Entrare nella sezione Messaggi =>

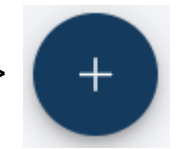

I messaggi si possono scrivere anche cliccando sull'icona

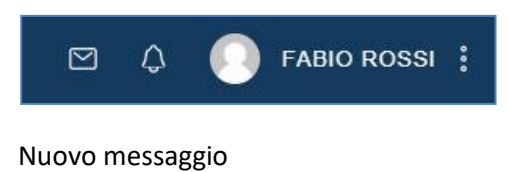

Messaggi

Scrivere il testo del messaggio.

È possibile allegare un documento, cliccando su UPLOAD.

|                                                                  |                                                                                                    | 🖾 🗘 🌔 FABIO ROSSI 🗄 |
|------------------------------------------------------------------|----------------------------------------------------------------------------------------------------|---------------------|
| Anagrafica                                                       | Scrivi un nuovo messaggio<br>Buonasera Dottore, le invio il risultato del Tampone effettuato presso la struttura privata |                     |
| Documenti                                                        | UPLOAD referto_Tampone.txt                                                                                               |                     |
| Misurazioni Medicne     Prescrizioni                             |                                                                                                    | ANNULLA SALVA       |
| 🖂 Messaggi                                                       |                                                                                                    |                     |
| E Appuntamenti                                                   |                                                                                                    |                     |
| <li>Manuale</li>                                                 |                                                                                                    |                     |
|                                                                  |                                                                                                    |                     |
|                                                                  |                                                                                                    |                     |
|                                                                  |                                                                                                    |                     |
| PRIVACY POLICY<br>Version: 2.0.6<br>Copyright: Millennium s.r.l. |                                                                                                    |                     |

È disponibile lo storico e lo stato dei messaggi inviati.

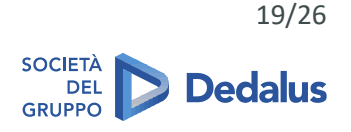

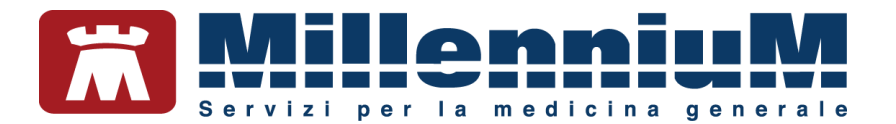

| ¢                        |                                                  |                                                                                                    | FABIO ROSSI |
|--------------------------|--------------------------------------------------|----------------------------------------------------------------------------------------------------|-------------|
| ] Do                     | Anagrafica                                       | 11 Dec 2020 04:52<br>Notifica del medico<br>Fambulatorio rimarrà chiuso dal giorno 24 al giorno 27 compreso                           | +           |
| لم<br>م<br>ال            | Medico<br>Documenti                              | Messaggio inviato<br>11 Dec 2020 04:52<br>Buonasera Dottore, le invio il risultato del Tampone effettuato presso la struttura privata |             |
| 8                        | Misurazioni Mediche<br>Prescrizioni              |                                                                                                    | 5           |
|                          | Messaggi<br>Appuntamenti                         |                                                                                                    |             |
| Ì                        | Manuale                                          |                                                                                                    |             |
|                          |                                                  |                                                                                                    |             |
|                          |                                                  |                                                                                                    |             |
| PR<br>Version<br>Copyrig | IVACY POLICY<br>: 2.0.6<br>ht: Millennium s.r.l. |                                                                                                    |             |

Quando il medico risponderà al messaggio, il paziente riceverà una notifica nel MilleBook

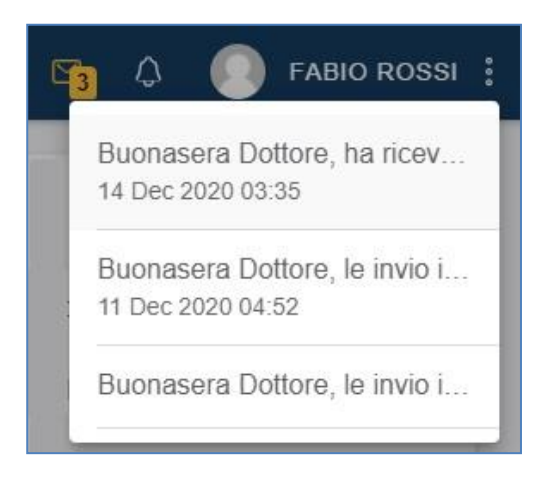

nella sessione Messaggi sarà visibile la risposta ricevuta

| ¢       |                                |                                                                                                    | ABIO ROSSI |
|---------|--------------------------------|----------------------------------------------------------------------------------------------------|------------|
| °<br>0  | Anagrafica<br>Cartella Clinica | Messaggio letto<br>14 Dec 2020 03:35<br>Buonasera Dottore, ha ricevuto i miel referti? grazle                                                                               | •          |
| Ср<br>П | Medico<br>Documenti            | Messaggio letto<br>11 Dec 2020 04:52<br>Buonasera Dottore, le linvio il risultato del Tampone effettuato presso la struttura privata<br>si ricevuti grazie, le farò sapere. |            |
| ß       | Misurazioni Mediche            | 0                                                                                                    |            |
| 8       | Prescrizioni                   |                                                                                                    |            |
|         | Messaggi                       |                                                                                                    |            |
|         | Appuntamenti                   |                                                                                                    |            |
| í       | Manuale                        |                                                                                                    |            |

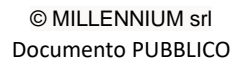

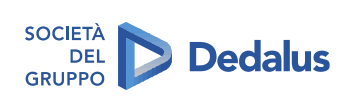

20/26

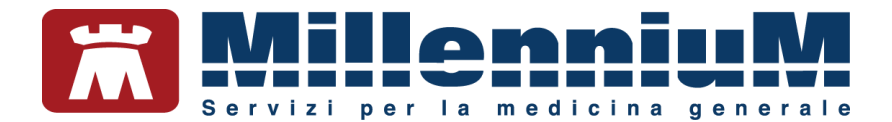

#### Ricezione di un messaggio

Il paziente può ricevere anche un messaggio inviato dal proprio medico.

All'apertura del MilleBook si presenterà così:

| ¢                 |                                     |                                                                                                    | ۵ ( | FABIO ROSSI |
|-------------------|-------------------------------------|----------------------------------------------------------------------------------------------------|-----|-------------|
| 00                | Anagrafica<br>Cartella Clinica      | Messaggio letto<br>14 Dec 2020 03:46<br>MESSAGGIO DAL TUO MEDICO<br>buonasera signor Rossi, ha ricevuto il risultato del tampone Covid? grazie saluti |     |             |
| <del>у</del><br>Ф | Medico<br>Documenti                 |                                                                                                    |     |             |
| <i>»</i>          | Misurazioni Mediche<br>Prescrizioni |                                                                                                    |     |             |
|                   | Messaggi<br>Appuntamenti            |                                                                                                    |     |             |
| <u>(</u>          | Manuale                             |                                                                                                    |     |             |

Il messaggio verrà registrato nella sessione Messaggi

| ٢      |                                     |                                                                                                    | ⊠ ¢ | F7 | ABIO ROSSI |
|--------|-------------------------------------|----------------------------------------------------------------------------------------------------|-----|----|------------|
| °0     | Anagrafica<br>Cartella Clinica      | Messaggio letto<br>14 Dec 2020 03:46<br>MESSAGGIO DAL TUO MEDICO<br>buonasera signor Rossi, ha ricevuto il risultato del tampone Covid? grazie saluti   |     | Û  | +          |
| С<br>Ф | Medico<br>Documenti                 | 14 Dec 2020 03:45<br>MESSAGGIO DAL TUO MEDICO<br>buonasera signor Rossi, potrebbe rimandarmi gli ultimi referti ? grazie                                |     | Ŵ  |            |
| ß      | Misurazioni Mediche<br>Prescrizioni | 14 Dec 2020 03:35<br>Buonasera Dottore, ha ricevuto i miei referti? grazie                                                                              |     | Û  |            |
|        | Messaggi<br>Appuntamenti            | 11 Dec 2020 04:52<br>Buonasera Dottore, le invio il risultato del Tampone effettuato presso la struttura privata<br>si ricevuti grazie, le farò sapere. |     | Û  |            |
| í      | Manuale                             |                                                                                                    |     |    |            |

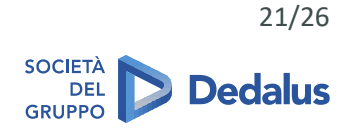

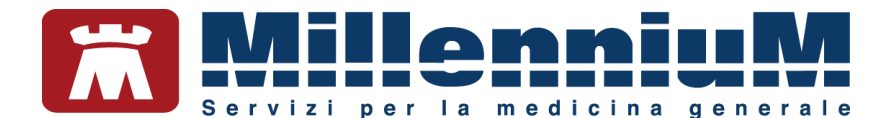

#### Richiesta di un appuntamento

Entrare nella sezione Appuntamenti =>

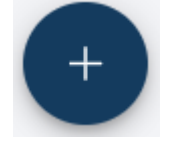

Selezionare l'ambulatorio per cui si richiede l'appuntamento, scegliere il giorno, l'orario, il Motivo dell'appuntamento e scrivere le eventuali Note

| Anagrafica Ambulatori via Mazzini Data 14/12/2020                                                                                                    |       |
|----------------------------------------------------------------------------------------------------|-------|
| V Medico     Medico     Medico     Misurazioni Mediche     Prescrizioni     Messaggi     Appuntamenti     Manuale     PRIVACY POLICY     PRIVACY POLICY | SALVA |

nella sessione Appuntamenti sarà visibile lo storico e lo stato degli appuntamenti richiesti

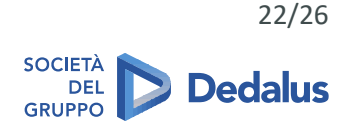

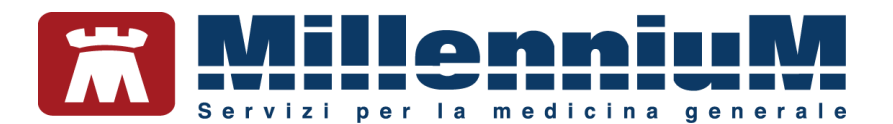

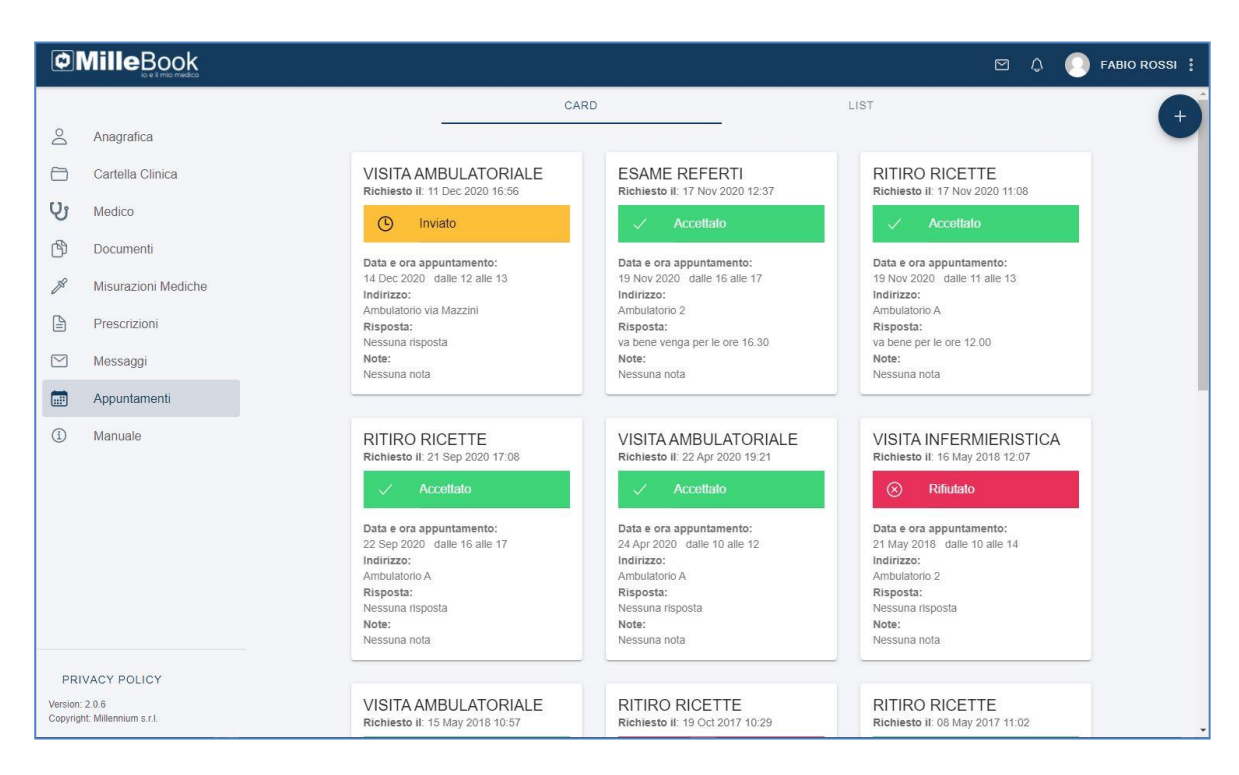

Quando il medico accetterà la richiesta di appuntamento, il paziente riceverà una notifica nel MilleBook

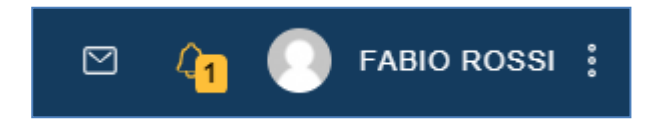

nella sessione Appuntamenti sarà visibile la risposta ricevuta.

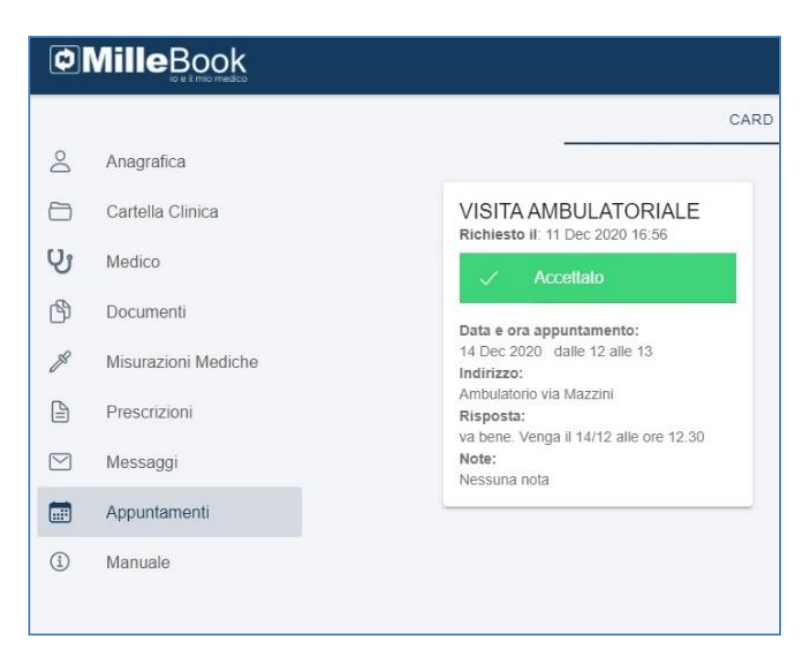

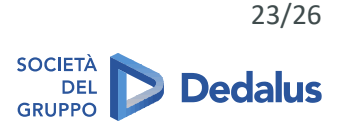

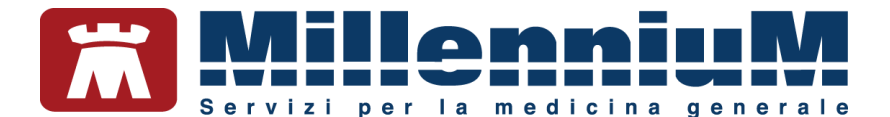

#### Inviare una Misurazione medica

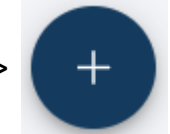

Entrare nella sezione Misurazioni mediche =>

Selezionare la misurazione che si vuole compilare e inviare, compilare i campi e cliccare su SALVA

| ØN                              |                                             |                                 |                                   | 🖾 🗘 🌔 FABIO ROSSI 🗄                 |
|---------------------------------|---------------------------------------------|---------------------------------|-----------------------------------|-------------------------------------|
| Do                              | Anagrafica                                  | Peso Altezza e BMI              | Pressione                         | Frequenza Cardiaca                  |
| ۵                               | Cartella Clinica                            | Peso (Kg) Altezza (cm)          | Minima (mmHg) Massima (mmHg)      | Battiti (bpm)                       |
| Сî<br>Сî                        | Medico                                      | Data Orario                     | Data Orario                       | Data 🕠 Orario                       |
| ¢                               | Documenti                                   | 11/12/2020 16:42                | 11/12/2020 16:42                  | 11/12/2020 16:42                    |
| B                               | Misurazioni Mediche                         | SALVA                           | SALVA                             | SALVA                               |
| ß                               | Prescrizioni                                |                                 |                                   |                                     |
|                                 | Messaggi                                    | Glicemia                        | Tempo di protrombina (INR)        | Saturazione ossigeno con            |
|                                 | Appuntamenti                                |                                 |                                   | pulsossimetro                       |
| i                               | Manuale                                     | Valore (mg/dl)                  | Valore (secondi)                  | Percentuale (%)                     |
|                                 |                                             | Data Orario<br>11/12/2020 16:42 | Data Oranio<br>11/12/2020 16:42   | Data (b) Orario<br>11/12/2020 16:42 |
|                                 |                                             | SALVA                           | SALVA                             | SALVA                               |
|                                 |                                             | Temperatura corporea            | Numero atti respiratori al minuto |                                     |
| PRIV<br>Version: 2<br>Copyright | ACY POLICY<br>2.0.6<br>:: Millennium s.r.1. | Gradi (°)                       | Numero (Al Minuto)                |                                     |

nella sessione *Misurazioni mediche* sarà visibile lo storico e se è un'automisurazione o una misurazione proveniente dal Millewin del Medico.

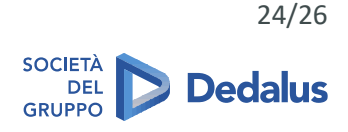

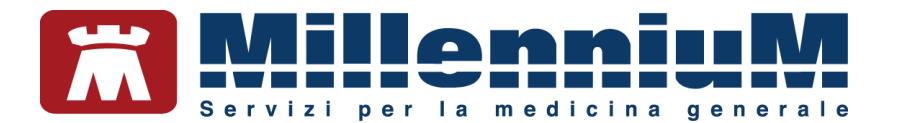

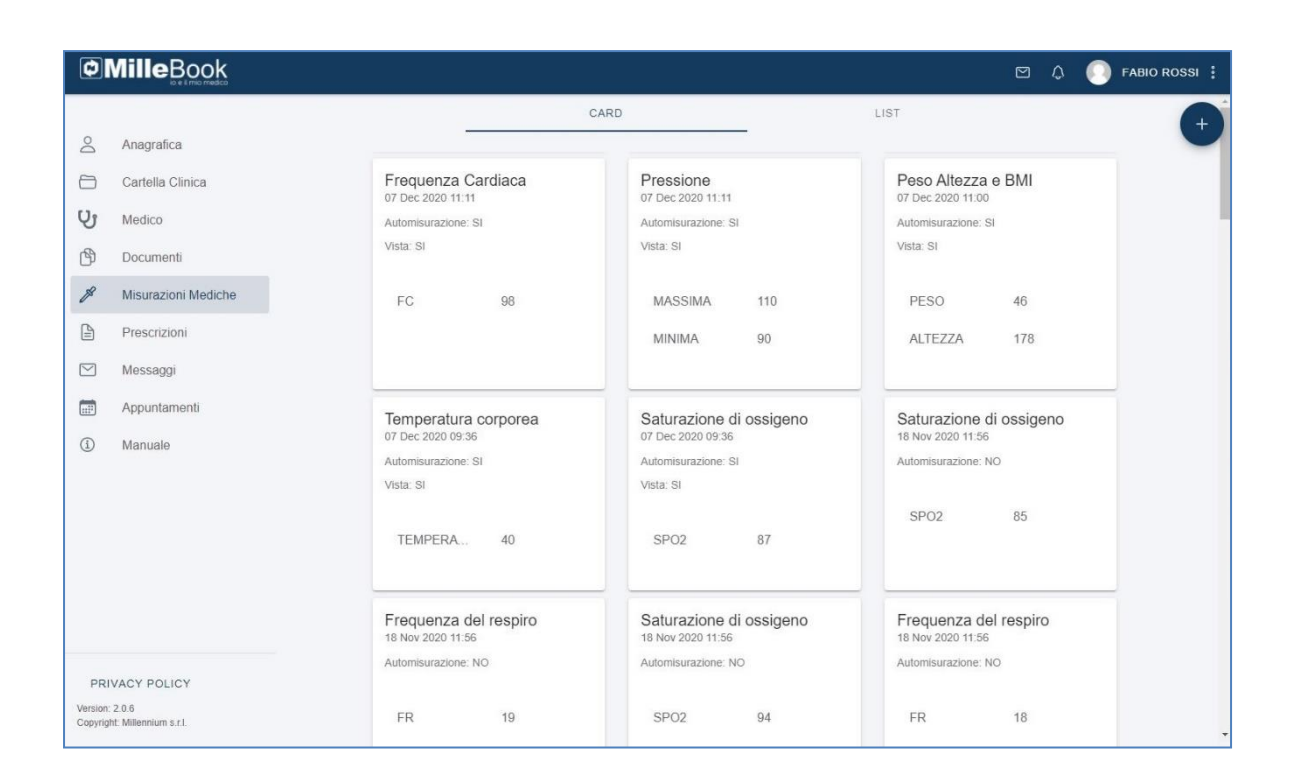

#### **STATO DELLE RICHIESTE**

#### Prescrizioni:

# 🕑 In Attesa

La richiesta di prescrizione è stata inviata, ma è in attesa di validazione da parte del medico

## Approvata

Prescrizione approvata da parte del medico. La relativa prescrizione sarà disponibile nella sezione Documenti quando il medico l'avrà processata.

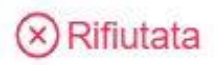

Prescrizione non approvata dal medico. Non sarà quindi disponibile tra i Documenti

#### Messaggi:

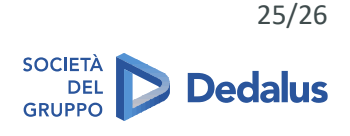

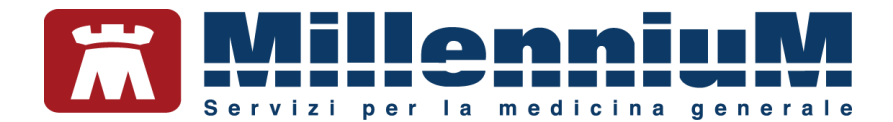

# Messaggio inviato

Il messaggio è stato regolarmente inviato al medico

#### Appuntamenti:

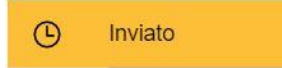

Appuntamento inviato al medico e non ancora preso in carico

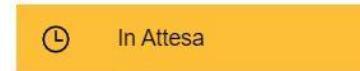

Appuntamento ricevuto dal medico, ma in attesa di accettazione

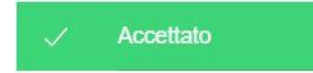

#### Appuntamento accettato dal medico

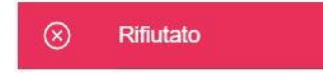

Appuntamento non accettato dal medico. Procedere con una nuova richiesta

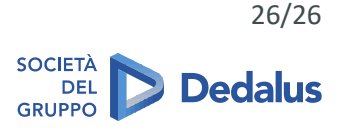